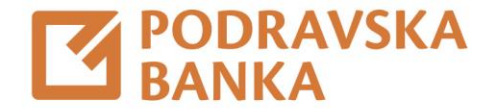

# Usluga eCash\*

Upute za korištenje usluge u aplikacijama POBAklik i POBAgo

\*Usluga eCash dostupna je fizičkim osobama (vlasnicima tekućih računa) koji imaju odobren POBArate limit.

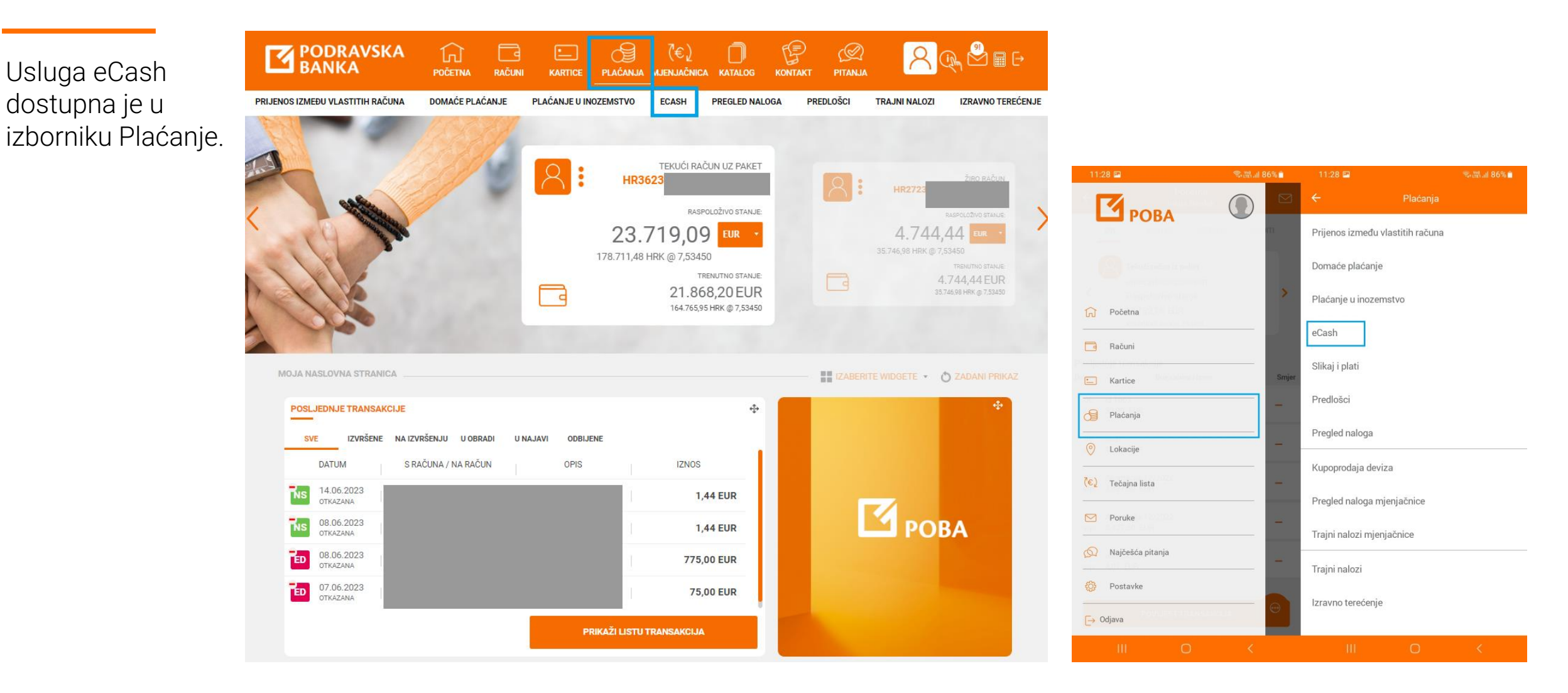

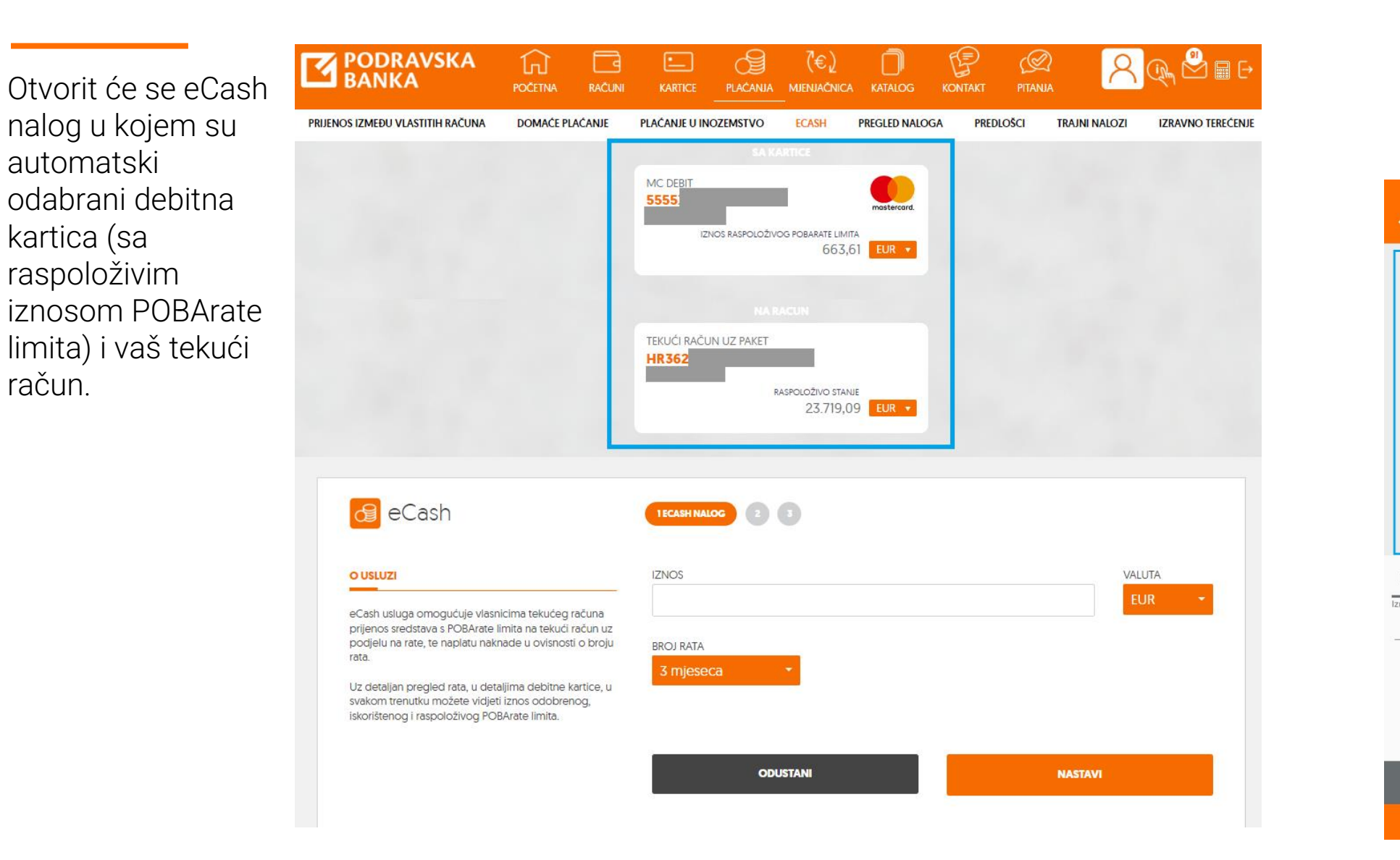

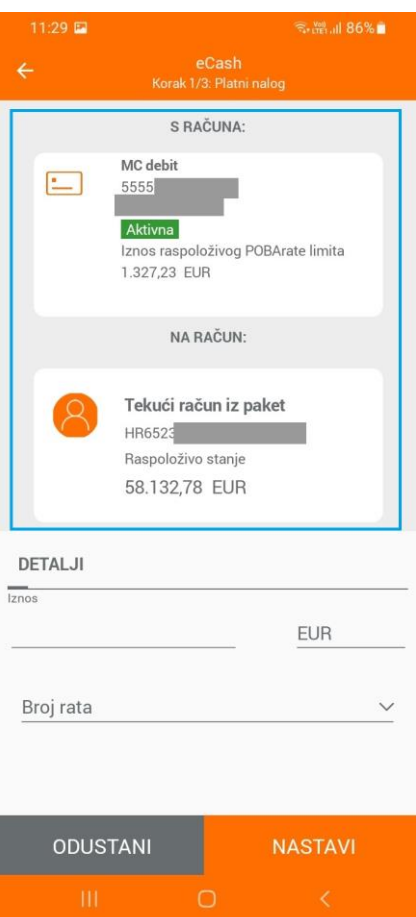

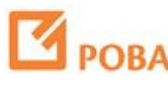

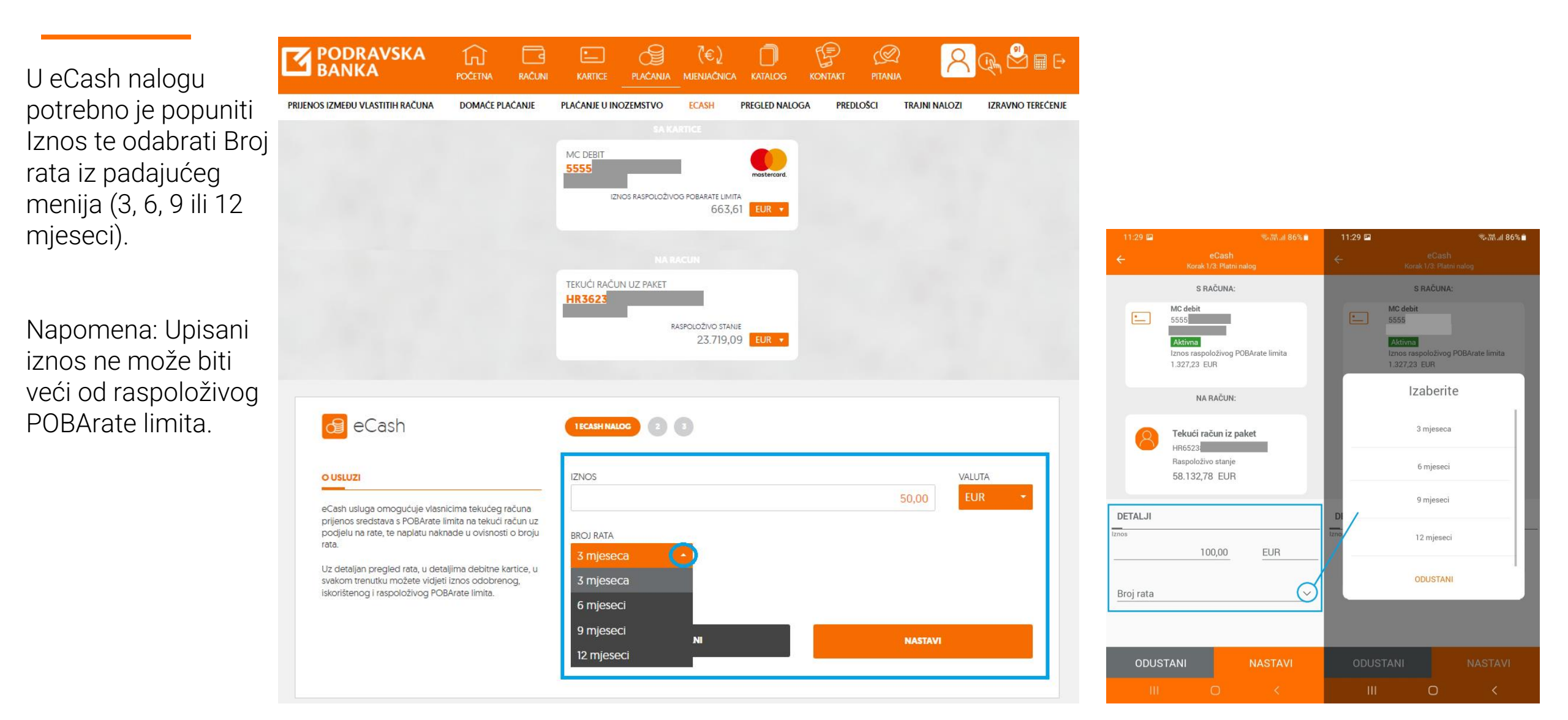

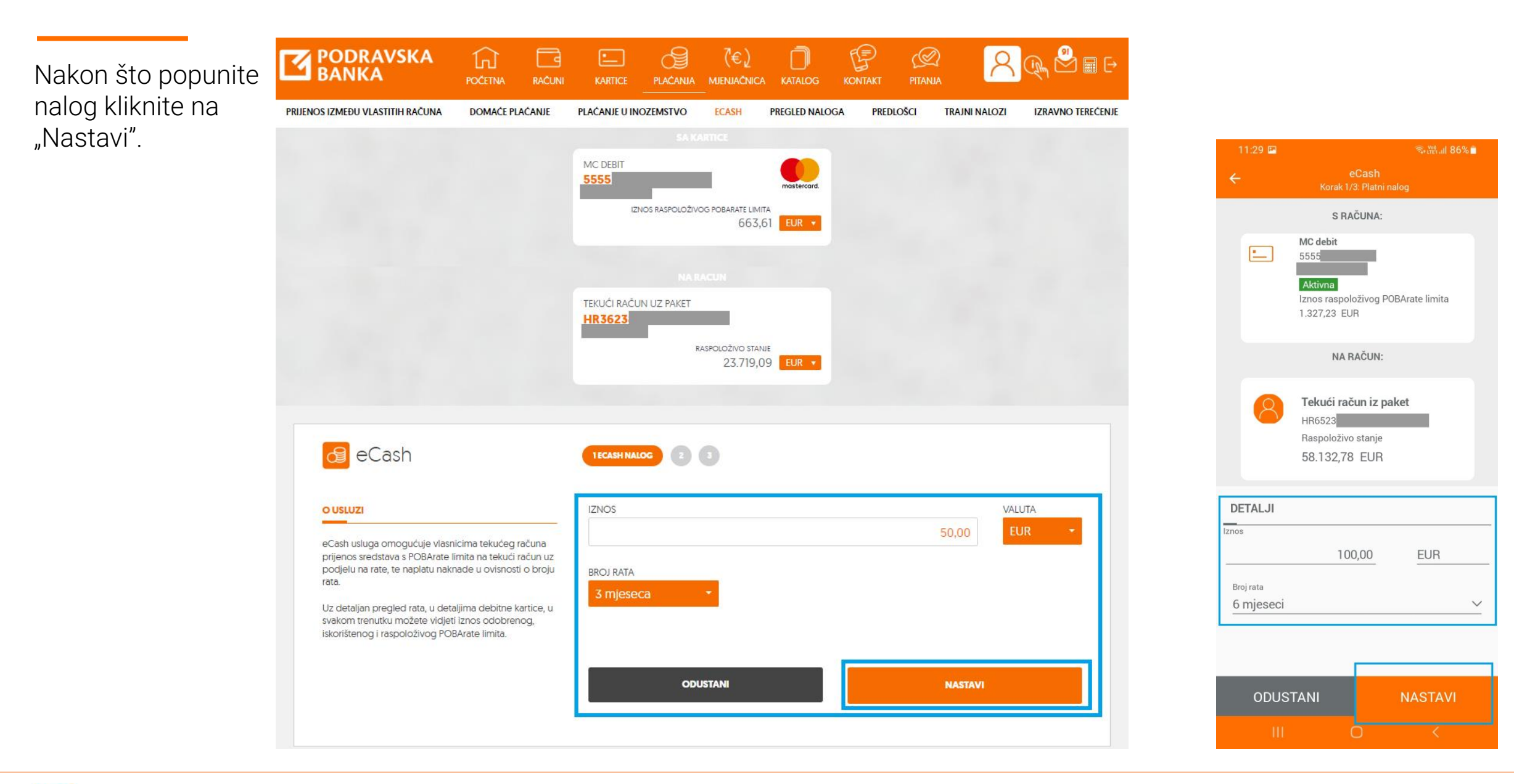

# **И** РОВА

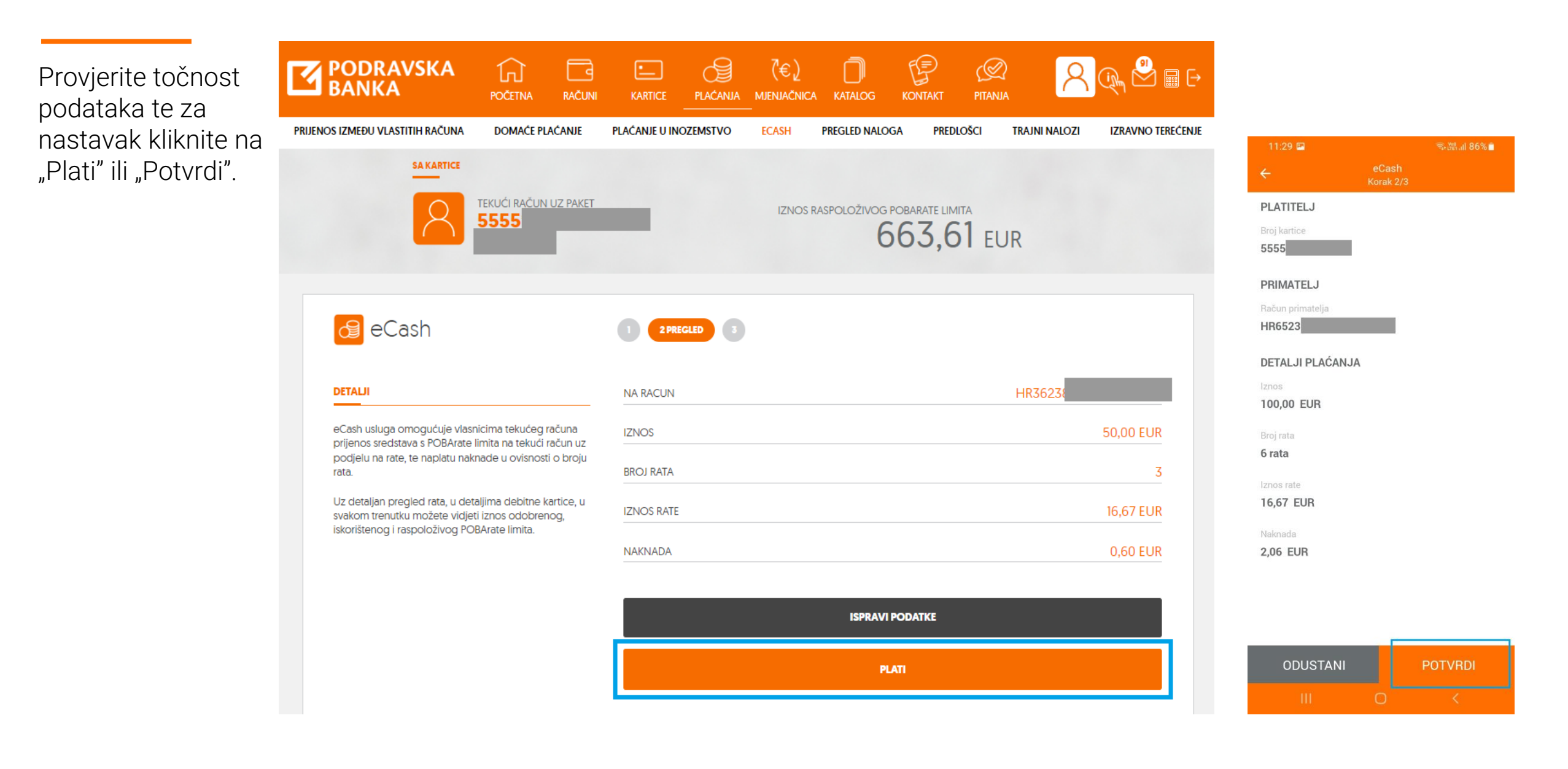

# POB/

Na POBAkliku je prijenos potrebno autorizirati autorizacijskim uređajem, a na POBAgo upisom PINa ili biometrijom, te unos potvrditi klikom na "Nastavi" ili "Potvrdi".

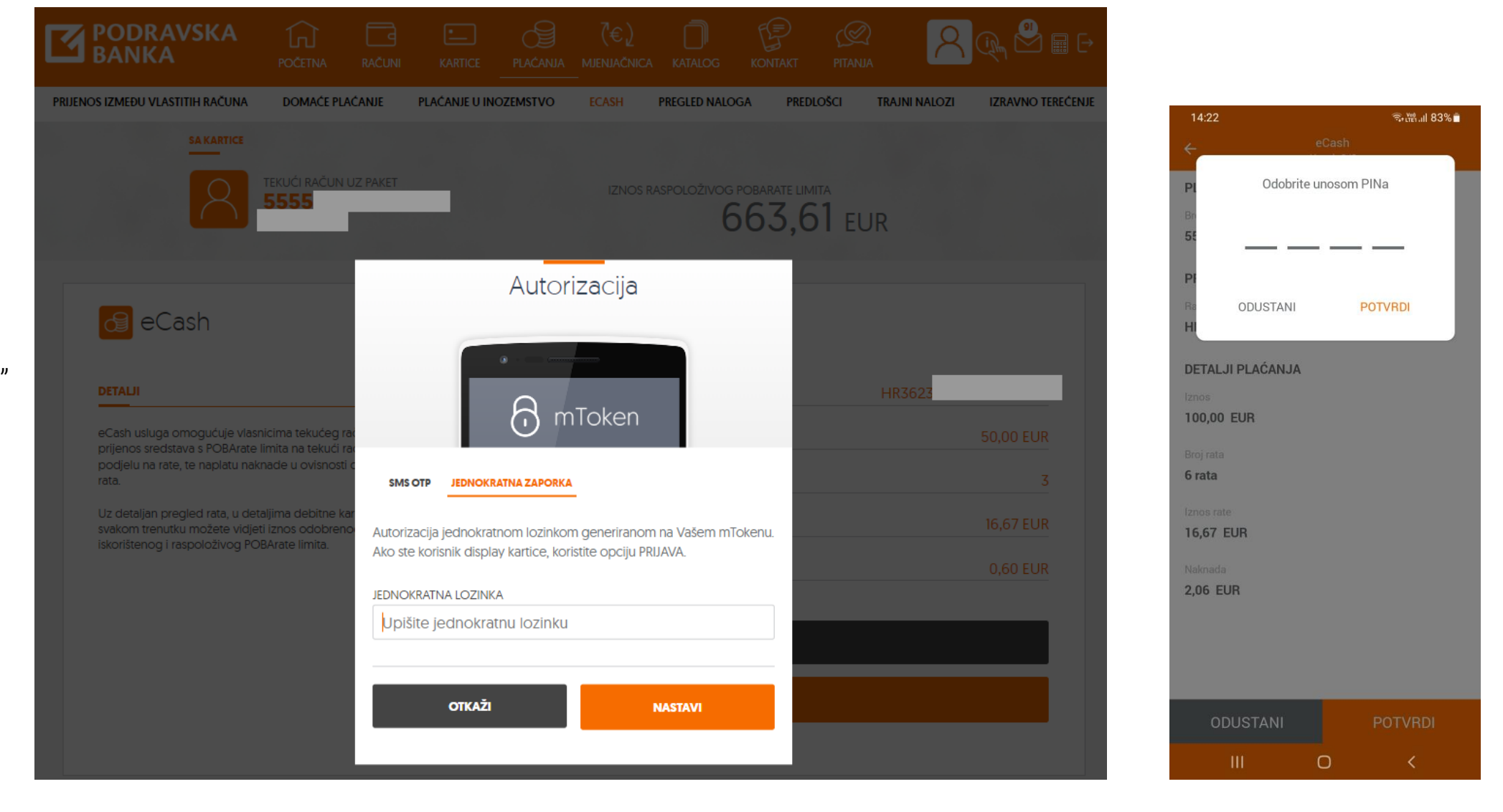

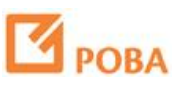

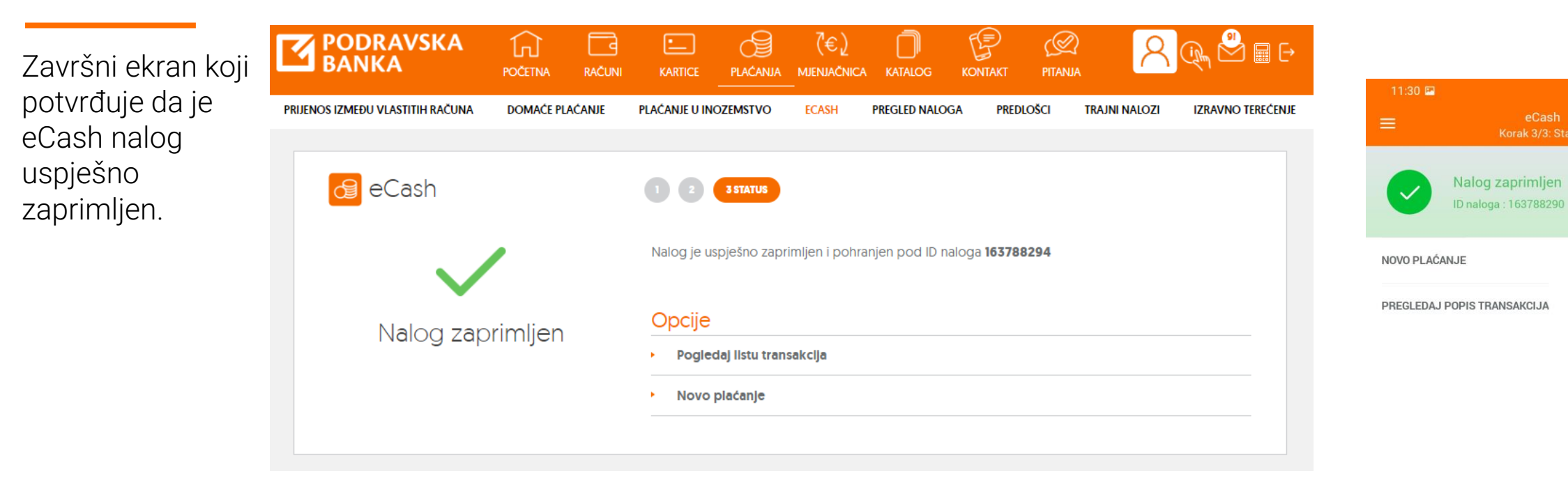

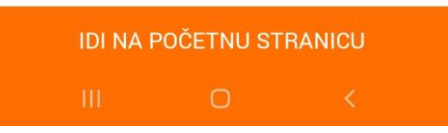

#### R @ 8 = 0 d POBAklik: DETALJI KARTICE POPIS TRANSAKCIJA LIMITI KARTICE U detaljima debitne kartice pri dnu MC DEBIT ekrana, u sekciji 5555 6020 RASPOLOŽIVO STANJE "Dodatni detalji", u 23.768,49 EUR • 23.768,49 EUR • svakom trenutku možete vidjeti iznos DODATNI DETALJI EUR 🔅 odobrenog, REZERVIRANA SREDSTVA iskorištenog i RASPOLOŽIVO STANJE 23.768,49 EUR raspoloživog IZNOS ODOBRENOG POBARATE LIMITA 663,61 EUR 4.999,97 HRK @ 7,53450 POBArate limita, IZNOS ISKORIŠTENOG POBARATE LIMITA 50,00 EUR kao i detaljan 376,73 HRK @ 7,53450 pregled rata. IZNOS RASPOLOŽIVOG POBARATE LIMITA 613.61 EUR 4.623,24 HRK @ 7,53450 OPCIJE Popis transakcija Limiti kartice Aktiviraj sitniš **Biokada kartice** Promijeni adresu dostave kartice

Zahtjev za novi PIN Pregled rata

#### **KOLOVOZ 2023** DATUM DOSPIJECA: 06.08.2023 16.67 EUR KORISNIK RATA: 1/3 UKUPNO: 16.67 EUR **RUJAN 2023** DATUM DOSPIJECA: 06.09.2023 OPIS: ECASH 16.67 EUR KORISNIK 16,67 EUR UKUPNO: LISTOPAD 2023 DATUM DOSPIJECA: 06.10.2023 16,66 EUR KORISNIK: RATA: 3 / 3

Pregled rata

OPIS: F

OPIS: E

UKUPNO:

×

16,66 EUR

### POBAgo:

U detaljima debitne kartice pri dnu ekrana u svakom trenutku možete vidjeti iznos odobrenog, iskorištenog i raspoloživog POBArate limita.

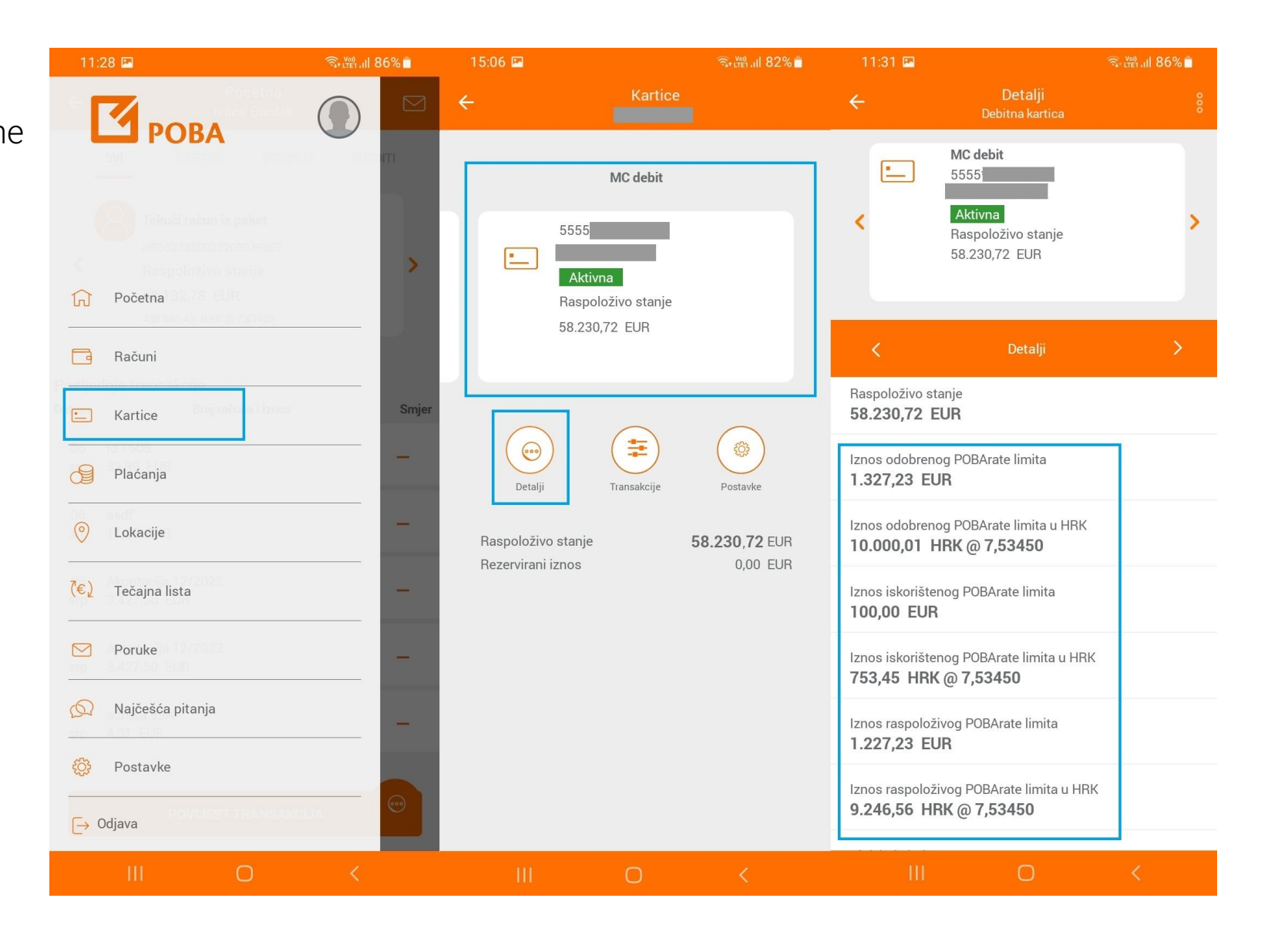

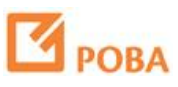

## POBAgo: Također, u detaljima debitne kartice, u svakom trenutku možete vidjeti detaljan pregled rata kojem pristupate kroz dodatne opcije kartice.

| 11:31 🖻                                                                                                    | 🗟 प्रहा 'गी 86% 🗖 | 11:33 📼                          |                                                                    | रू, <sup>v@)</sup> ,।   86% ੈ | ← Pregled rat                           | a         |
|----------------------------------------------------------------------------------------------------|-------------------|----------------------------------|--------------------------------------------------------------------|-------------------------------|-----------------------------------------|-----------|
| ← Detalji<br>Debitna kartica                                                                                   |                   | ÷                                |                                                                    |                               | 5555<br>KOLOVOZ/2023                    | -         |
| <ul> <li>MC debit</li> <li>5555</li> <li>Aktivna</li> <li>Raspoloživo stanje</li> <li>58.230,72 EUR</li> </ul> | ,                 | <                                | MC debit<br>5555<br>Aktivna<br>Raspoloživo stanje<br>58.230,72 EUR | >                             | 06 eCash<br>kol<br>Ukupno<br>RUJAN/2023 | 1/6       |
| C Detalji                                                                                                    | >                 |                                  | Još opcija                                                         |                               | 06 ecosin<br>ruj 16,67 EUR<br>Ukupno    | 2/6       |
| Raspoloživo stanje<br>58.230,72 EUR                                                                            |                   | Na<br>M                          | Zahtjev za novi PIN                                                |                               | LISTOPAD/2023<br>eCash                  |           |
| Iznos odobrenog POBArate limita<br>1.327,23 EUR                                                                |                   | Bro<br>58                        | Pregled rata                                                       |                               | lis<br>16,67 EUR<br>Ukupno              | 3/6       |
| Iznos odobrenog POBArate limita u HRK<br>10.000,01 HRK @ 7,53450                                               |                   | Vla                              | Izvodi                                                             |                               | STUDENI/2023                            |           |
| Iznos iskorištenog POBArate limita                                                                             |                   | Tir                              | ODUSTANI                                                           | - 1                           | stu 16,67 EUR                           | 4/6       |
| 100,00 EOR                                                                                                    |                   | De                               |                                                                    |                               | Ukupno                                  | 16,67 EUR |
| Iznos iskorištenog POBArate limita u HRH<br>753,45 HRK @ 7,53450                                               | <                 | Vrsta Kartice<br><b>Osnovna</b>  |                                                                    |                               | PROSINAC/2023                           |           |
| Iznos raspoloživog POBArate limita<br>1.227,23 EUR                                                             |                   | Status kartice<br><b>Aktivna</b> |                                                                    |                               | pro 16,67 EUR                           | 5/6       |
| Iznos raspoloživog POBArate limita u HRI<br>9.246,56 HRK @ 7,53450                                             | К                 | Vrijedi do<br><b>10/2024</b>     |                                                                    |                               | SIJEČANJ/2024<br>06 eCash               | 6/6       |
| III O                                                                                                    | <                 | III                              | Ο                                                                  | <                             | Ukupno                                  | 16,65 EUR |